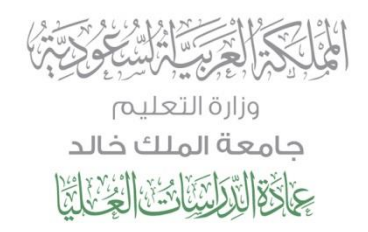

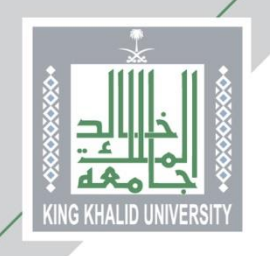

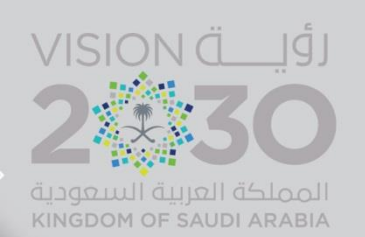

# الدليل الإرشادي لتعبئة طلب قبول للدراسات العليا

## في جامعة الملك خالد

أخبي المتقدم .. أختبي المتقدمة ..

لفمان حصولك على فرصة في القبول في برامج الدراسات العليا، ولمساعدتنا على إجراء عملية القبول بكل دقّة وشفافية؛ نرجو منك التأكد من تعبئة جميع حقول طلب القبول الإلكتروني والتحقق من صحتها، حيث أنه سيتم استبعاد أي طلب غير مكتمل أو أي طلب يحتوي على بيانات غير صحيحة ...

| E English | ، بدالطلبات (<br>المالية المالية المالية المالية المالية المالية المالية المالية المالية المالية المالية المالية المالية المالية<br>المالية المالية المالية المالية المالية المالية المالية المالية المالية المالية المالية المالية المالية المالية | القبول • التحقق من الوتائق • اكلايمي<br>طلب قبول بكالوريوس للطلبة السعوديين<br>دليل التخصصات في الجامعة<br>تقديم الدبلومات التربوية<br>استعراض النسبة المؤهلة والموزونة |
|-----------|----------------------------------------------------------------------------------------------------|----------------------------------------------------------------------------------------------------|
|           | تسجيل الدخول اسم المستخدم کلمة السر هل نسیت کلمة السر؟                                                                                                    | العلب سوی الدراسات العلی                                                                                                    |
|           | جميع الحقوق محفوظة لجامعة الملك كالد 2015                                                                                                    | روابط فهمة<br>جامعة الملك ذالد<br>عمادة القبول والتسجيل<br>عمادة الدراسات العليا<br>عمادة التعليم الالكتروني                                                            |

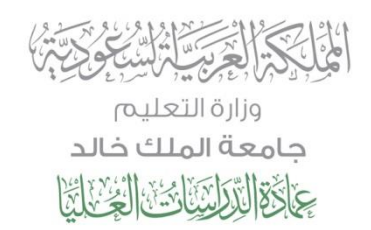

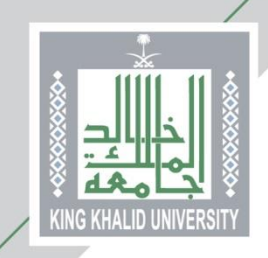

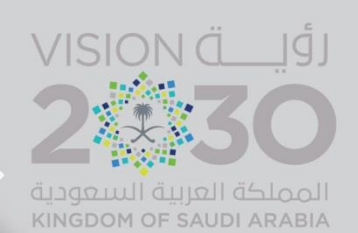

من هنا ...

يختار المتقدم/ المتقدمة (طلب قبول الدراسات العليا) كما هو موضح أعلاه لتظهر الصفحة التالية ويتم اختيار (طلب قبول جديد)

| طلب غبول الدرانتيات العليا |                          |                                                                                 | عمادة الدراسات العليا                                                                 |
|----------------------------|--------------------------|---------------------------------------------------------------------------------|---------------------------------------------------------------------------------------|
|                            |                          |                                                                                 |                                                                                       |
|                            | طلب التقديم              | یرجی اختیار نوع                                                                 | القبول<br>طلب قبول يكالوريوس للطلبة السعوديين                                         |
|                            | 🕮 طالبات                 | ی طلاب                                                                          | دليل التخصصات في الجامعة                                                              |
|                            |                          | 🕪 طلب قبول جدید (طلاب)                                                          | تقديم الدبلومات التربوية                                                              |
|                            |                          | • تعديا ، طلب القيوا ، (طلاب)                                                   | استعراض النسبة المؤهلة والموزونة                                                      |
|                            |                          |                                                                                 | طلب قبول الدراسات العليا                                                              |
|                            |                          | استرجاع خلمه الشر (طلاب)                                                        | التحقق من الوثائق                                                                     |
|                            |                          | طباعة طلب القبول (طلاب)                                                         | اکادیمی •                                                                             |
|                            | لىپ المنحة<br>الى القبول | ۹۰ متابعة ط<br>۱۰ تعديل وت                                                      |                                                                                       |
| E971 }>                    |                          |                                                                                 |                                                                                       |
|                            |                          | جامعة الملك خالد الله عنه الملك حالم King Khelid University بما الملك خالم 2018 | روابط مومة<br>جامعة الملك خالد<br>عمادة القراري والاستجيل<br>عمادة التعليم البلكتروني |

من هنا ...

- 🍫 يقوم المتقدم باختيار طلب قبول للسعوديين
  - اختيار الدرجة العلمية
  - المتقدمة إدخال السجل المدني للمتقدم/ المتقدمة

|                              |        |                | الصفحة الرئيسية للخدمات                  |
|------------------------------|--------|----------------|------------------------------------------|
|                              |        |                | عمادة الدراسات العليا                    |
| طلب قبول الدراسات العليا 🕥 📑 |        |                | الفصل الأول 39/40                        |
|                              |        |                | القبول                                   |
|                              |        | ******         | طلب قبول بكالوريوس للطلبة السعوديين      |
|                              |        | نوع الطلب ^    | دليل التخصصات في الجامعة                 |
|                              | •      | الدرجة *       | تقديم الدبلومات التربوية                 |
|                              |        | السجل المدني * | طلب إكمال درجة البكالوريوس لحملة الديلوم |
|                              |        | er 22.         | دليل التخصصات العلمية                    |
|                              | التالي |                | شروط القبول                              |
|                              |        |                | استعراض النسبة المؤهلة والموزونة         |
|                              |        |                | طلب قبول الدراسات العليا                 |
|                              |        |                | التحقق من الوثائق                        |
|                              |        |                | اکادیمی                                  |
|                              |        |                | إدكال الطلبات                            |

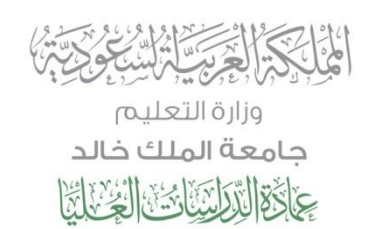

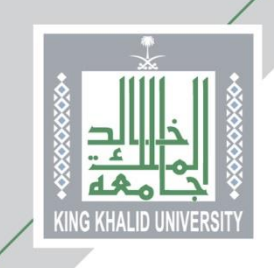

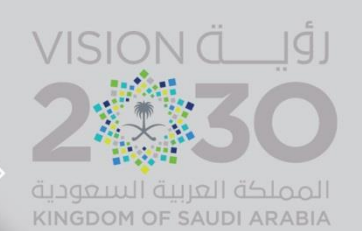

|                                                                                                    | الصفحة الرئيسية للخدمات                                          |
|----------------------------------------------------------------------------------------------------|------------------------------------------------------------------|
|                                                                                                    | عمادة الدراسات العليا                                            |
| طلب قبول الدراسات العليا 💼                                                                                                    | الفصل الأول 38/39                                                |
|                                                                                                    |                                                                  |
| أهم المعلومات للتقديم عبر البوابة الإلكترونية                                                                                                    | طلب قنول بكالوربوس للطلبة السعودتين                              |
| <ol> <li>يتعين على المتقدم التعرف على شروط ومتطلبات القبول.</li> </ol>                                                                                                    | <u>دليل التخصصات في الخامعة</u>                                  |
| <ol> <li>هذا التقديم للسعوديين فقط, ويعتمد على رقم السجل المدني, و لا يمكن التقديم أكثر من مرة بنفس السجل.</li> </ol>                                                                                                    | تقديم الديلومات التربوية                                         |
| <ol> <li>يقوم الطالب بتعبئة طلب التقديم بنفسه, ويعتبر مسؤو لا عن صحة المعلومات التي يدونها.</li> </ol>                                                                                                    | استعراض النبسة المؤهلة والموزونة                                 |
| 4. إن تعبئة طلب التقديم لا يعني ضمان قبول الطالب في التخصص الذي يظهر له حيث ستتم المفاضلة في القبول بين المتقدمين بعد المقاد، الأخذ م.                                                                                                    | <u>طلب قبول الدراسات العليا</u>                                  |
| بعر. بـ- بــــى جو بـ مــروم , ووى مدير جو . و حي مدير . و ـــ حــــ م و مروح جو . حرى .<br>5. إن أنظمة الجامعة تمنع قبول أي طالب إذا كان مفصو لاً من جامعة الملك خالد أو من أي جامعة أخرى.                                                                                                    | <u>التحقق من الوتائق</u><br>خدمة التحقق من صحة المستندات الرسمية |
| <ol> <li>وقد الطالب بتحميل الملفات بصيغة (PDF) فقط كل ملف في الموقع المحدد له على البوابة الإلكترونية ويكتب اسم<br/>المالية المسلمات المسلمات المسلمات المسلمات المسلمات المسلمات المسلمات المسلمات المسلمات المسلمات المسلمات المسلمات<br/>المالية المسلمات المسلمات المسلم<br/>المسلمات المسلمات المسلمات المسلمات المسلمات المسلمات المسلمات المسلمات المسلمات المسلمات المسلمات المسلمات المسلمات المسلمات المسلمات المسلمات المسلمات المسلمات المسلمات المسلمات المسلمات المسلمات المسلمات المسلمات المسلمات المسلمات ا</li></ol> | التحقق من وثبقة التخرج                                           |
| الملف باسمة على أن ينضمن الآني: (صورة من ونيفة التحرج, والسجل الأكاديمي, والهوية الوطنية للطلاب, أو دفتر<br>العائلة للطالبات),                                                                                                    |                                                                  |
| 7. لن يتم النظر في أي طلب ما لم يتم تحميل ملف الـ (PDF) مستوفياً لما هو مبين في الفقرة (6).                                                                                                    | التقويم الحامعي                                                  |
| 8. ينصح عند الانتهاء من تعبئة البيانات الأساسية بطباعة أو حفظ البيانات ورقم الطلب لتساحدك في حالة تعديل طلب                                                                                                    | المقررات المطروحة                                                |
| التقديم الخاص بك.                                                                                                    | _ إدخال الطلبات                                                  |
| <ol> <li>.9 سوف تعلن أسماء المرشحين لدخول اختبار القبول ومواحيد الاختبارات وأماكنها (أن وجدت) على موقع الجامعة.</li> </ol>                                                                                                    | طلب تحويل لحامعة الملك خالد                                      |
| 10. في حال حدرت أي مشاكل في التنديم يرجى الاتصال بقسم القبول على رقم التليفين المباشر للطلاب (172418366-0172418<br>الطالبات (172414807) أن ما البلة المبادع على الارتكار بدر (asontaien@kku edus) .                                                                                                    | طلب منحة دراسية (لغير السعوديين)                                 |
| وسليب (/1/24140) و مر م ي مرو ي رين. دين وي رين. دين وي ويندي وي دين وي وي وي وي وي وي وي وي وي وي وي وي                                                                                                    | <u>طلب زائر من خارج الحامعة</u>                                  |

أوافق

ر**وابط مهمة** جامعة الملك خالد عمادة القبول والتسجيل

King Khalid University جامعة الملك خالد

محقوظة لحامعة الملك خالد 2015

تحتوي هذه الصفحة على أهم معلومات التقدم بطلب القبول ... يرجى التنبه لها

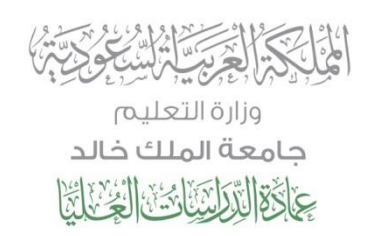

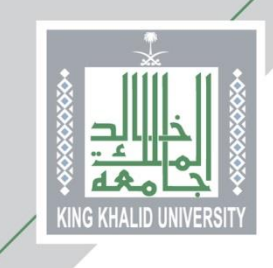

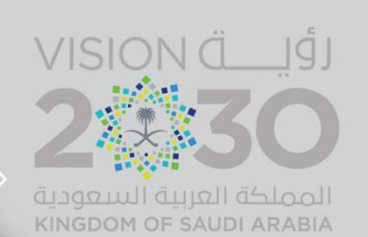

| Construction of the Astronomy of the Astronomy of the Ast                                                                                                    |                                                                                                    | strain (1911)                                          |
|----------------------------------------------------------------------------------------------------|----------------------------------------------------------------------------------------------------|--------------------------------------------------------|
| مىلدمة (*) يېت ادخاليها                                                                                                    | الممول التي يمتوي على ميدة ا                                                                                     | الميول<br>طلب قبول بكالوريوس للطلبة السعوديين          |
|                                                                                                    | 📧 تسجيل طالب جديد                                                                                                | دليل التحصيصات مين الجامعة:<br>تقحيم الحارضات التربونة |
| Tantania (                                                                                                    | المرجبة                                                                                                    | استبراض النسبة المؤملة والمورونة                       |
| 1106917972                                                                                                    | السجل المدني. "                                                                                                  | حلاب قبول الدراسات العليا<br>التحمق من الوثائق         |
| شميل 🕈                                                                                                    | خلمة السر *                                                                                                    | أكاديمي<br>إدخال الطليات                               |
|                                                                                                    | riends Sister                                                                                                    |                                                        |
|                                                                                                    | البريد التلكتروني -                                                                                              |                                                        |
| السر. الرجاء إحتيار سوأل والإجابة عليه حتى تتمكن من استفاده كلمة السر.                                                                                                    | می حال مقدت او نسیت کلمه                                                                                         |                                                        |
| ما من عوايتك المستار؟؟ *                                                                                                    | السبوال                                                                                                    |                                                        |
| 1                                                                                                    | الجواب =                                                                                                    |                                                        |
|                                                                                                    | 📼 بيانات الطالب الأساسية                                                                                         |                                                        |
|                                                                                                    | (استم الطالب بالعربية)                                                                                           |                                                        |
| الأب = استم الحد * الغائلة =                                                                                                    | الدسم اللول -                                                                                                    |                                                        |
|                                                                                                    |                                                                                                    |                                                        |
| First Name * — — — — — — — — — — — — — — — — — —                                                                                                    | (Againstilly cutteril paul)                                                                                      |                                                        |
|                                                                                                    |                                                                                                    |                                                        |
|                                                                                                    | نوع اثبات الشخصية الذي تحما                                                                                      |                                                        |
| الله جواز بيشر<br>اللكرت العائلية                                                                                                    | [متر من الوتائق التاليم                                                                                          |                                                        |
| الووية الوطنية او كرت المائلة .                                                                                                    |                                                                                                    |                                                        |
| يسودي                                                                                                    | - n <u></u> n                                                                                                    |                                                        |
| سيدو دي. •                                                                                                    | مىسىيە اللەم ~<br>تىبىدوق البريد                                                                                 |                                                        |
| •                                                                                                    | مدينة السكن -                                                                                                    |                                                        |
|                                                                                                    | الهاتف *                                                                                                    |                                                        |
| يجكن ادخال رقم الجوال مع رمز الدولة، يمكن ادخال رقم الجوال<br>كالتالي:966650000000                                                                                                    | مهال                                                                                                    |                                                        |
| ی دخر 🗢 ایٹی                                                                                                    | الجنبين "                                                                                                    |                                                        |
| ی اعرب 🗢 منزوج 🗢 مطلق 🗢 آرمل                                                                                                    | الحالة الدجنماعية "                                                                                              |                                                        |
| ا سليم ا دو اعامه                                                                                                    | الحالة الصحية -                                                                                                  |                                                        |
|                                                                                                    | توع الجراسية -                                                                                                   |                                                        |
|                                                                                                    | يهانات الميلدم                                                                                                   |                                                        |
| اليوم • / السير • / السيه                                                                                                    | تاريخ الصيلدد *                                                                                                  |                                                        |
| -                                                                                                    |                                                                                                    |                                                        |
| المملكة العربية السعودية. *                                                                                                    | البلد -                                                                                                    |                                                        |
| . احدا 🔍 احدا عا 👁                                                                                                    | المولة                                                                                                    |                                                        |
|                                                                                                    |                                                                                                    |                                                        |
| ی لد بوجد 🗢 بوجد                                                                                                    | شهاده الدبلوم التربوي -                                                                                          |                                                        |
|                                                                                                    |                                                                                                    |                                                        |
|                                                                                                    | 📼 بدادات الشهادة السابعة                                                                                         |                                                        |
| • angenillangellasterill                                                                                                    | * aslastell algo                                                                                                 |                                                        |
| ••••••••••••••••••••••••••••••••••••••                                                                                                    | * ## vi~ II                                                                                                    |                                                        |
| •                                                                                                    | التخصص السابق *                                                                                                  |                                                        |
| [تعمیم · ]<br>من ]                                                                                                    | معدل الجامعة "                                                                                                   |                                                        |
| ·                                                                                                    | التصدير "                                                                                                    |                                                        |
| (همچرۍ)                                                                                                    | سينة التحري *                                                                                                    |                                                        |
| ·                                                                                                    | 🐨 شيخات التواصل الإجتماع                                                                                         |                                                        |
|                                                                                                    | حساب الغيس بولك<br>حساب التويتر                                                                                  |                                                        |
|                                                                                                    | - dali 🔽                                                                                                    |                                                        |
|                                                                                                    |                                                                                                    |                                                        |
|                                                                                                    | - a + 1 H                                                                                                    |                                                        |
| ا العرب ه<br>الانتخابين ه                                                                                                    |                                                                                                    |                                                        |
| الا الجرية ال<br>الا الجارية ال<br>الا المراسمة                                                                                                    |                                                                                                    |                                                        |
| الالبورية<br>10 الارتجازية<br>10 الموتينيية<br>10 الاستيانية                                                                                                    | 📧 شخص للطوارئ                                                                                                    |                                                        |
| الاربحانية<br>- الاربحانية<br>- الاستبانية<br>                                                                                                    | ۱۹۰۰ شخص للطواري ۱۹۰۸ شخص يمكن الانسال به                                                                        |                                                        |
| ال الحرب :<br>المراسية<br>المراسية<br>المراسية<br>                                                                                                    | (5) شتمین للطواری<br>اسم شجینی وحکم الانتشال یا<br>سنة الترایه *                                                 |                                                        |
| ال المردية<br>  الا المردية<br>  الاستنباية<br>  الاستنباية<br>  المردية                                                                                                    | التخصي للطواري<br>السم شجيس يحكن الديسال به<br>المحال السراية "<br>الشوال "                                      |                                                        |
| الا الديارية<br>الا الديارية<br>الميزسية<br>الاسبانية<br>الاسبانية<br>الاسبانية<br>الاسبانية<br>الاسبانية<br>الاسبانية<br>الارابية<br>الارابية<br>الارابية<br>الارابية<br>الميزسية<br>الميزسية<br>الميزينية<br>الميزي<br>الميزانية<br>الميزاني<br>الميزاني<br>الميزاني<br>الميزاني<br>الميزاني<br>الميزاني<br>الميزاني<br>الميزاني<br>الميزاني<br>الميزاني<br>الميزاني<br>الميزاني<br>الميزاني<br>الميزاني<br>الميزاني<br>الميزامي<br>الميزامي<br>الميزامي<br>المماز<br>المي<br>الممار                                                                      | (2) المحتمن للطواري<br>اسم الاستين عائلان الاستال به<br>المحتاة العرابة -<br>العرابة -<br>الوالية -<br>محتال -   |                                                        |
| الا الديارية<br>الاستارية<br>المينسية<br>                                                                                                    | (2) المحتمن للطواري<br>اسم شيمين عملان الاسمال ب<br>المنوان "<br>المرابة"<br>مجال"<br>المولة "                   |                                                        |
| ال الدراية<br>الدراية<br>المرتبية<br>المرتبية<br>المرتبية<br>الب<br>الب<br>الب<br>الب<br>الب<br>الب<br>الب<br>الب                                                                                                    | (2) تقديمي للطواري<br>العلم الشيس عدك، الاستبال يه<br>العارية -<br>العارية -<br>الهائي -<br>المهاد -<br>المهاد - |                                                        |
| ال الدراية<br>الدراية<br>المريسية<br>المريسية<br>المراسية<br>المراسية<br>المراسية<br>المراسية<br>المراسية<br>المراسية<br>المراسية<br>المراسية<br>المراسية<br>المراسية<br>المراسية<br>المراسية<br>المراسية<br>المراسية<br>المماسية<br>المماسيالمماسي<br>المماسي<br>المماسية<br>المماسية<br>المماسية<br>المماسية<br>المماسية<br>المما | (2) تقدیمی للطیلین<br>اسم شنسی محک، الاسیالی<br>نشاه الیایی -<br>الیوانی -<br>الیوانی -<br>الیونی -<br>الیونی -  |                                                        |

تحتوي هذه الصفحة على البيانات الشخصية والأكاديمية للمتقدم أو المتقدمة

الحقول التي بجانبها علامة (\*) .. حقول إجبارية

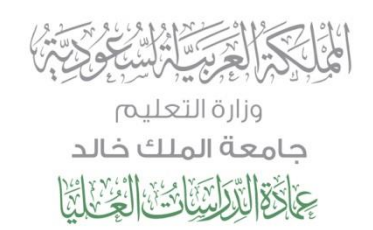

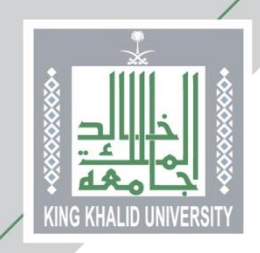

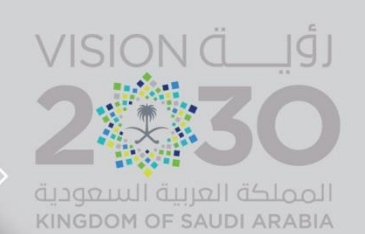

#### من هنا ...

- يختار المتقدم/ المتقدمة المقر الجامعي:
- المدينة الجامعية بالقريقر للطلابه
- المجمع الأكاديمي بأبها للطالبات

|                          |                                                                                                    | الصفحة الرئيسية للخدمات                                                                              |
|--------------------------|----------------------------------------------------------------------------------------------------|----------------------------------------------------------------------------------------------------|
|                          | Ļ                                                                                                    | عمادة الدراسات العلي                                                                                 |
| طلب قبول الدراسات العليا |                                                                                                    | الفصل الأول 38/30                                                                                    |
|                          | الطوة<br>2 من 2 من<br>5                                                                              | القبول<br>طلب قبول بكالوريوس للطلبة السعوديين<br>دليل التخصصات في الجامعة<br>تقديم الدالمعات التسمية |
|                          | طبب ميون اندراسات الغليا -                                                                           | استعراض النبيونات البربوية                                                                           |
|                          | المفر* المدينة الجامعية بأبها ▼      الكلية* الشريعة وأصول الدين ▼      رغبات الطالب* الفقه انتظام ▼ | طلب قبول الدراسات العليا<br>التحقق من الوثالق<br>أكاديمي<br>إدخال الطلبات                            |
| 🙀 رجوع 📲 التالي          |                                                                                                    |                                                                                                    |
|                          | جامعة الملك خالد<br>جميع الحقوق محقوظة لجامعة الملك خالد 2015                                        | روابط مهمة<br>جامعة الملك خاند<br>معامة القرابي التسجيل<br>عمامة التقليم التكتروني                   |

### من هنا ...

- د يتم تحميل الوثائق المطلوبة للقبول
- د يرجد الانتباه بأن الوثائق إما اختيارية أو إجبارية التحميل

| الصفحة الرئيسية للخدمات                  |                                          |                                                                                                    |                                                                   |  |
|------------------------------------------|------------------------------------------|----------------------------------------------------------------------------------------------------|-------------------------------------------------------------------|--|
| عمادة الدراسات العليا                    |                                          |                                                                                                    |                                                                   |  |
| المصل الأول 39/40                        |                                          |                                                                                                    | ظلب قبول الدراسات العليا                                          |  |
| القبول                                   | - تحميل الوثائق                          |                                                                                                    |                                                                   |  |
| طلب قبول بكالوريوس للطلبة السعوديين      |                                          |                                                                                                    |                                                                   |  |
| دليل التخصصات في الجامعة                 | - يجب ان يكون امتداد ا                   | PDF ملف                                                                                                    |                                                                   |  |
| تقديم الدبلومات التربوية                 | - لاستكما <mark>ل</mark> الطلب, يج       | ، تحميل جميع المرفقات المطلوبة                                                                                 |                                                                   |  |
| طلب إكمال درجة البكالوريوس لحملة الدبلوم |                                          |                                                                                                    |                                                                   |  |
| دليل التخصصات العلمية                    | 1.1.1.1.1.1.1.1.1.1.1.1.1.1.1.1.1.1.1.1. | 100 at 10 at 100 at 100 at 100 at 100 at 100 at 100 at 100 at 100 at 100 at 100 at 100 at 100 at 100 at 100 at | total and the second second                                       |  |
| شروط القبول                              |                                          | اسم لویقه<br>کارین المقال اور ۲۰ / الدام ۲۰ المقال ک                                                           | إجباري (اسم الونيفة حالة الوليفة إطهار<br>تحميل المتحتجما المتحتة |  |
| استعراض النسبة المؤهلة والموزونة         |                                          | ہمي -بدانويوس برغبة الماجستير / الماجستير برغبة الددير                                                         | שמ יצמעו ימ גימ צמעו ופעמי                                        |  |
| طلب قبول الدراسات العليا                 | 2                                        | صوره من اصل الوليفة البخالوريس                                                                                 | ىغم تحمين تم يتم تحمين الوتيمة                                    |  |
| التحقق من الوثائق                        | 3 -                                      | صورة من اصل شهادة التوفل او ما يعادلها                                                                         | نعم تحميل لم يتم تحميل الوتيقة                                    |  |
| أكاديمي                                  | 4 =                                      | خطاب البحث المحكم                                                                                              | نعم تحميل لم يتم تحميل الوثيقة                                    |  |
|                                          | 5 💻                                      | التوضيات العلمية                                                                                               | لا تحميل لم يتم تحميل الوثيقة                                     |  |

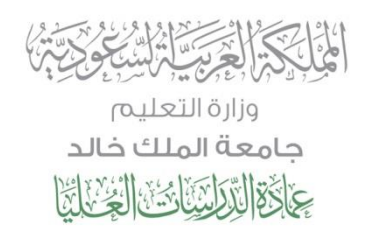

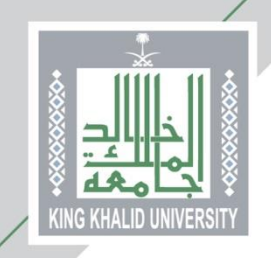

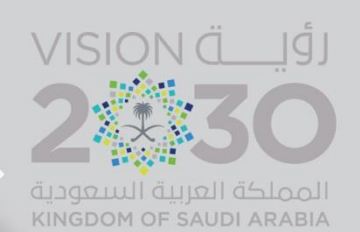

وهكذا ...

يكون المتقدم/ المتقدمة أدخل طلب القبول الإلكتروني ... وحصل على (رقم طلب)

يرجى حفظ رقم الطلب الذي تحصل عليه وذلك لأهميته في متابعة حالة طلبك

|                                                                                                    |                                                                                                    | الصفدة الرئيسية للخدمات                                                                                                    |
|----------------------------------------------------------------------------------------------------|----------------------------------------------------------------------------------------------------|----------------------------------------------------------------------------------------------------|
|                                                                                                    |                                                                                                    | نيب العليا عمادة الدراسات العليا                                                                                                    |
| طلب قبول الدراسات العليا 🕥 樻                                                                                                    |                                                                                                    | الفصل الأول 38/39                                                                                                    |
| ه بير امج الدر اسات العليا بجامعةً الملك خالد ولكنه تقديم<br>ديم عليه، مع تمنيات عمادة الدر اسات العليا بالتوفيق دائماً.<br>انهاء | رقم الطلب : 31687<br>نشكر لكم التقديم لجامعة الملك ذالد.<br>عزيزي الطالب / عزيز تي الطالبة إن حصولك على رقم الطلب لا يعني قبوله<br>مبدئي. و عليك متابعة شروط القبول الأخرى مع القسم المختص والذي قمت باتة | القبول         القبول           طلب قبول بكالوربوس للطلبة السعوديين           دليل التحصمات في الجامعة           تقديم الدبلومات التربوية           استعراض النسبة المؤهلة والموزونة           طلب قبول الدراسات العليا           التحقق من الوثاقق           أكاديمي           إدخال الطلبات |
| 8 6 7 8 8                                                                                                    | جامعة الملك خالد<br>جميع الدقوق محفوظة لجامعة الملك خالد,2015                                                                                                    | <b>روابط مهمة</b><br>جامعة الملك ذالد<br>عمادة القراب والتسجيل<br>عمادة التعليم الللكتروني                                                                                                    |

## • مع دعائنا لكم بالتوفيق •